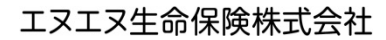

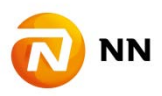

NN Link ご利用にあたっての互換表示設定について

弊社インターネットサービス NN Link をご利用いただき、誠にありがとうございます。 NN Link をご利用いただくにあたり、互換表示設定が必要な場合がございます。 NN Link 画面が上手く表示されない場合や、以下画面が表示された場合は、互換表示設定 について、へお進みください。

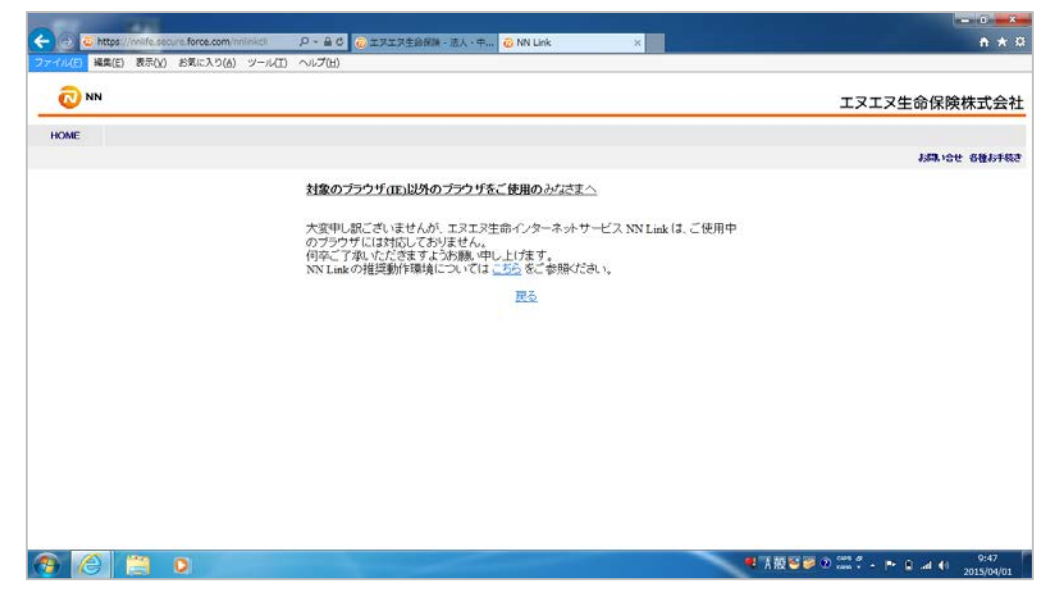

互換表示設定について:

Windows8.1 以外をご利用の場合: 3 より設定をお願いします。Windows8.1 をご利用の場合: 1 より設定をお願いします。

1. スタート画面から Internet Explorer のアイコンをクリックし、起動します。

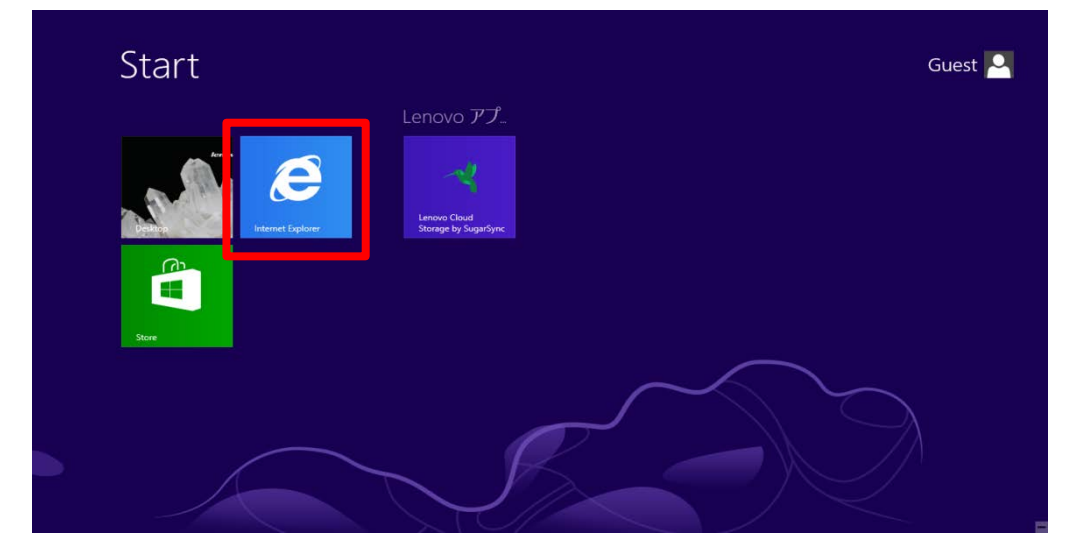

2. 右下のアイコンをクリックしてメニューを表示し、「デスクトップで表示する」を クリックしてください。

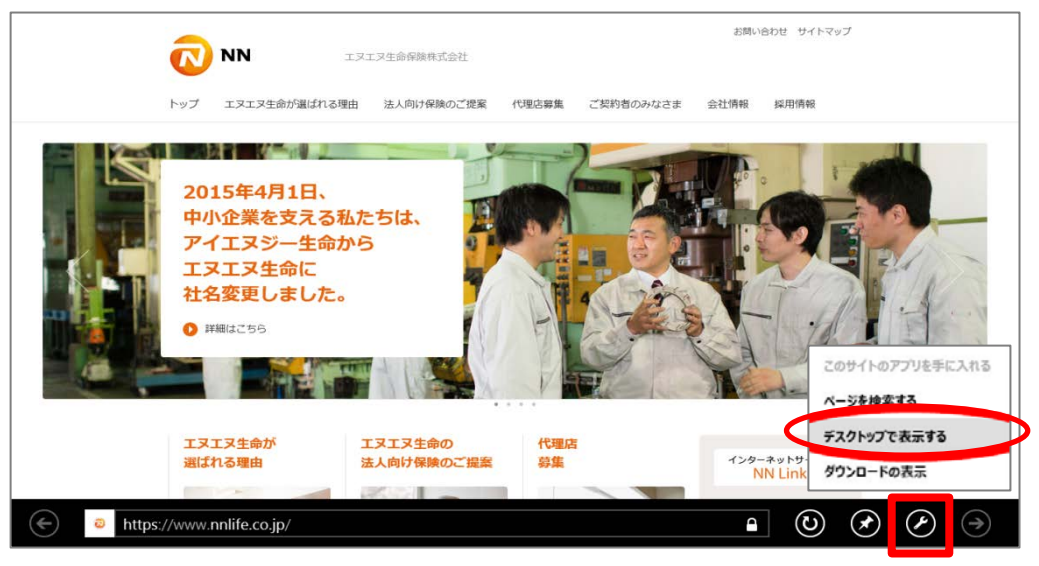

3. 右上のアイコンをクリックして、互換表示設定を選択します。

| トップ エヌエヌ生命が掲ばれる理由 法人向け保険のご提案 作理応募集 ご契約官のみなさま 会社情報     第二人(1,00%)       お手供表について     お没立ち情報       ・お子供表について     お没立ち情報       ・お子供表についての大切なことがら     ・ご説的についての大切なことがら       ・なんとさどうす8の7     ・保納用面のご説明       ・よくあるご説明     ・保納用面のご説明   | トップ       エヌエヌ王会的が崩ばれる理由       法人向け伊険のご使業       作児店事業       ご契約百点み広さま       会社時         シテキ点をについて       お存在きー目       ・ご契約についての大切なことがら       シート       シート       シート       シート       シート       ジンロードの表示(N)       Ctr         ・ご契約についての大切なことがら       ・ご契約についての大切なことがら       ・ご契約についての大切なことがら       ・「見用用面のご説用       ・ご契約についての大切なことがら       ・ご契約についての大切なことがら       ・ご契約についての大切なことがら       ・ご契約についての大切なことがら       ・ご契約についての大切なことがら       ・ご契約についての大切なことがら       ・ご契約では       ・ご契約では       ・ご契約では、       ・ ・       ・・       ・・       ・・       ・・       ・・       ・・       ・・       ・・       ・・       ・・       ・・       ・・       ・・       ・・       ・・       ・・       ・・       ・・       ・・       ・・       ・・       ・・       ・・       ・・       ・・       ・・       ・・       ・       ・・       ・・       ・・       ・・       ・・       ・・       ・・       ・・       ・・       ・・       ・・       ・       ・・       ・・       ・・       ・・       ・・       ・・       ・       ・・       ・       ・       ・・       ・       ・・       ・・       ・・       ・       ・・       ・・       ・       ・       ・       ・       ・       ・       ・       ・       ・       ・       ・                                                                                                    | https://www.nnlife. | co.jp/                       | NN -                                     | ▶ IJI34金保険・法人・… × ■ IJI34金保険株式会社  | ]     |           | お同い  | 印刷(P)<br>ファイル(F)<br>ビナイス (1000)                                                               | - 0<br>6 1 |
|----------------------------------------------------------------------------------------------------|----------------------------------------------------------------------------------------------------|---------------------|------------------------------|------------------------------------------|-----------------------------------|-------|-----------|------|-----------------------------------------------------------------------------------------------|------------|
| お手続きについて         お役立ち情報         アドオンの警理(M)           ・ お子标志一覧         ・ ご飯肉についての大切なごとがら         トンムなどきどうするの?         ・ 保険用品のご説明           ・ よくちるご説明         ・ よくちるご説明         ・ はの表示が協力についての大切なごとがら         ・ はの表示が協力についての大切なごとがら | お井枝吉一覧     ごを取けこの1700ご20月       ・こんなとさどうするの?     ・ごを取けこの1700ご20月       ・よくたちご常用     ・ごを取けこの1700ご20月       ・よくたちご常用     ・発展用語のご20月       ・この15年4月1日、<br>中小企業を支える私たちは、<br>アトオンの智慧(約)       P1015年4月1日、<br>中小企業を支える私たちは、<br>アトオンの智慧(約)       ・マリン・ロジェン相応(の)       ・フリン・ロジェン相応(の)       ・フリン・ロジェン目の       ・コン・ロジェン目の       ・コン・ロジェン目の <tr< td=""><td></td><td>トップ</td><td>エヌエヌ生命が選ばれる理</td><td>由 法人向け保険のご提案</td><td>代理店募集</td><td>ご契約者のみなさま</td><td>会社情報</td><td><ol> <li>(2) (100%)</li> <li>セーフティ(S)</li> <li>スタート メニューにサイトを追加(M<br/>ダウンロードの表示(N)</li> </ol></td><td>)<br/>Ctr</td></tr<> |                     | トップ                          | エヌエヌ生命が選ばれる理                             | 由 法人向け保険のご提案                      | 代理店募集 | ご契約者のみなさま | 会社情報 | <ol> <li>(2) (100%)</li> <li>セーフティ(S)</li> <li>スタート メニューにサイトを追加(M<br/>ダウンロードの表示(N)</li> </ol> | )<br>Ctr   |
| インターネット オプション(0)<br>ノ(ージョン)構成(A)                                                                                                    | 2015年4月1日、<br>中小企業を支える私たちは、<br>アイエヌジー生命から<br>エヌエヌと会に         アイエタジー生命から                                                                                                    |                     | お手続き<br>・お手続<br>・こんな<br>・よくあ | き <b>について</b><br>さ一覧<br>とさどうするの?<br>るご質問 | お役立ち情報 ・ご契約についての大切なことがら ・保険用語のご説明 |       |           | 1    | アドオンの管理(M)<br>F12 開発者ツール(L)<br>互換表示設定(B)<br>Web サイトの開墾を報告(R)                                  |            |
|                                                                                                    | 2015年4月1日、<br>中小企業を支える私たちは、<br>アイエヌジー生命から<br>エヌエヌた会に                                                                                                    |                     |                              |                                          |                                   |       |           | MP   | インターネット オブション(0)<br>バージョン情報(A)                                                                |            |

4.「互換表示設定の変更」に「nnlink.jp」を追加します。

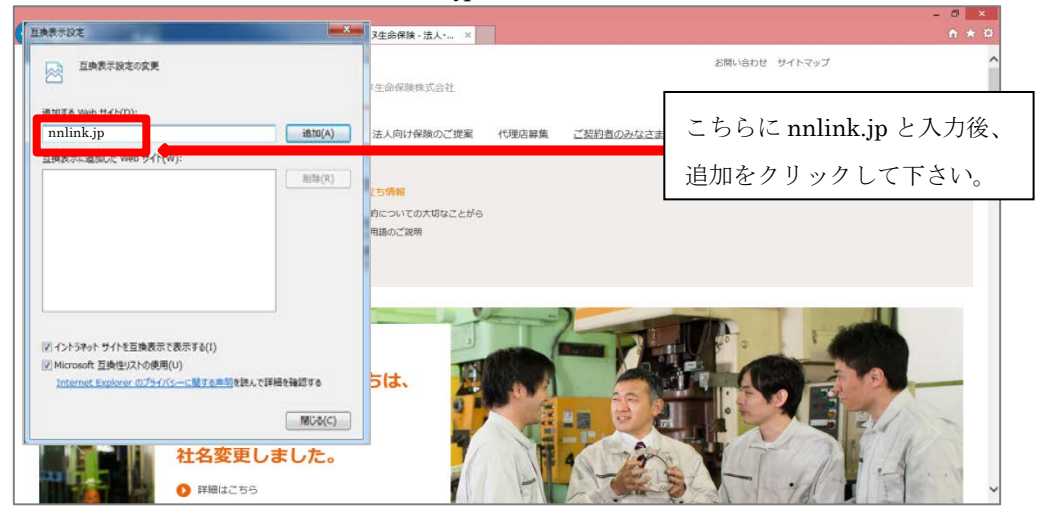

5.「互換表示設定の変更」の追加を確認します。

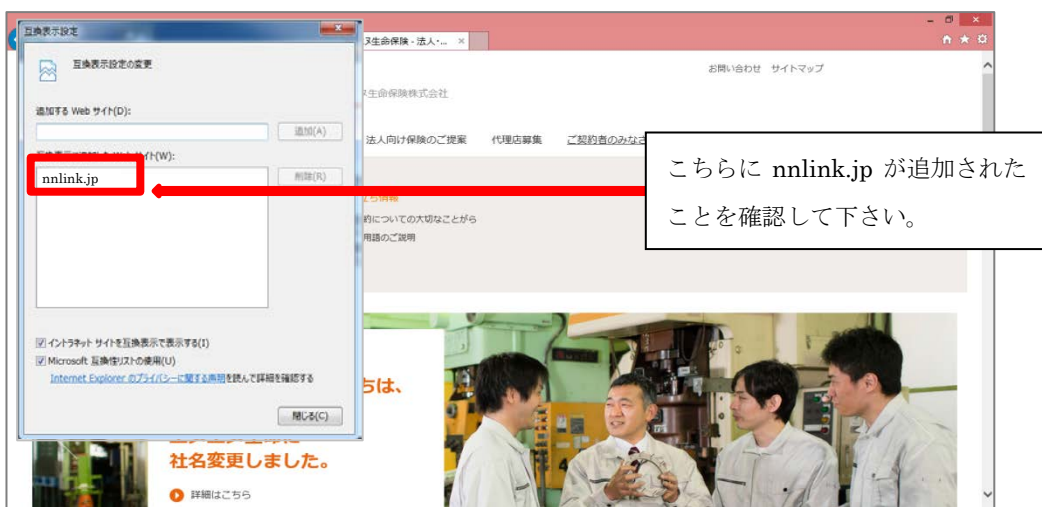

6.「互換表示設定の変更」に「force.com」を追加します。

| EASTRE                                                                                                    | 汉生命保険 - 法人 • ×                      | - 0 × 0.<br>A * 0.       |    |
|----------------------------------------------------------------------------------------------------|-------------------------------------|--------------------------|----|
| 国境表示設定の変更                                                                                                    |                                     | お問い合わせ サイトマップ ^          |    |
| BACTE High HI ( MCD)                                                                                                    | 又生命保険株式会社                           | 再度こちらに、force.com と入力後、追加 | ]を |
| 基礎表示に追加した Web サイト(W): force.com MIBE(R)                                                                                                    |                                     | クリックして下さい。追加されたことを       | 確  |
|                                                                                                    | 2<br>ち情報<br>約についての大切なことがら<br>用語のご説明 | 認後、「閉じる」をクリックして下さい。      |    |
| <ul> <li>         図 イントラキット サイトを互換表示で表示する(1)         図 Morosoft 互換性以下の使用(1)         Internet Deplorer のプライパンーに変する問題を見んて詳細を確認する         MUSE(C)                 MC-SC(C)                  MC-SC(C)                 HA-SST (Fill)</li></ul> | 5lt.                                |                          |    |
| <ul><li>11122C080728</li><li>0 詳細はごちら</li></ul>                                                                                                    |                                     |                          |    |

7. 通常通りの動作で NN Link ヘログインください。

【Windows8 をご利用の方へ】

また、Internet Explorer Ver.11 については、Windows8 に対応しておりません。ご利用される場合には、Windows8.1 にアップグレードする必要がございます。